# 資料中の「ラピスセミコンダクタ」等名称の

# ラピステクノロジー株式会社への変更

2020年10月1日をもって、ラピスセミコンダクタ株式会社のLSI事業部門は、 ラピステクノロジー株式会社に分割承継されました。従いまして、本資料中にあります 「ラピスセミコンダクタ株式会社」、「ラピスセミ」、「ラピス」といった表記に関しましては、 全て「ラピステクノロジー株式会社」に読み替えて適用するものとさせていただきます。 なお、会社名、会社商標、ロゴ等以外の製品に関する内容については、変更はありま せん。以上、ご理解の程よろしくお願いいたします。

> 2020年10月1日 ラピステクノロジー株式会社

#### Dear customer

LAPIS Semiconductor Co., Ltd. ("LAPIS Semiconductor"), on the 1<sup>st</sup> day of October, 2020, implemented the incorporation-type company split (shinsetsu-bunkatsu) in which LAPIS established a new company, LAPIS Technology Co., Ltd. ("LAPIS Technology") and LAPIS Technology succeeded LAPIS Semiconductor's LSI business.

Therefore, all references to "LAPIS Semiconductor Co., Ltd.", "LAPIS Semiconductor" and/or "LAPIS" in this document shall be replaced with "LAPIS Technology Co., Ltd."

Furthermore, there are no changes to the documents relating to our products other than the company name, the company trademark, logo, etc.

Thank you for your understanding.

LAPIS Technology Co., Ltd. October 1, 2020

FJXL7396\_EVA\_startguide-04

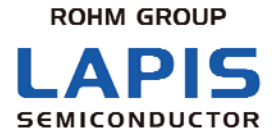

# ML7396 ファミリLSI評価キット スタート ガイド

※ 初めにお読みください

発行日 2014 年 2 月 6 日

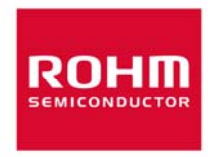

ご注意

本資料の一部または全部をラピスセミコンダクタの許可なく、転載・複写することを堅くお断りします。

本資料の記載内容は改良などのため予告なく変更することがあります。

本資料に記載されております応用回路例やその定数などの情報につきましては、本製品の標準的な動作や使い方を 説明するものです。したがいまして、量産設計をされる場合には、外部諸条件を考慮していただきますようお願いいた します。

本資料に記載されております情報は、正確を期すため慎重に作成したものですが、万が一、当該情報の誤り・誤植に 起因する損害がお客様に生じた場合においても、ラピスセミコンダクタはその責任を負うものではありません。

本資料に記載されております技術情報は、製品の代表的動作および応用回路例などを示したものであり、ラピスセミコ ンダクタまたは他社の知的財産権その他のあらゆる権利について明示的にも黙示的にも、その実施または利用を許諾 するものではありません。上記技術情報の使用に起因して紛争が発生した場合、ラピスセミコンダクタはその責任を負う ものではありません。

本資料に掲載されております製品は、一般的な電子機器(AV 機器、OA 機器、通信機器、家電製品、アミューズメント 機器など)への使用を意図しています。

本資料に掲載されております製品は、「耐放射線設計」はなされておりません。

ラピスセミコンダクタは常に品質・信頼性の向上に取り組んでおりますが、種々の要因で故障することもあり得ます。 ラピスセミコンダクタ製品が故障した際、その影響により人身事故、火災損害等が起こらないようご使用機器でのディレ ーティング、冗長設計、延焼防止、フェイルセーフ等の安全確保をお願いします。定格を超えたご使用や使用上の注 意書が守られていない場合、いかなる責任もラピスセミコンダクタは負うものではありません。

極めて高度な信頼性が要求され、その製品の故障や誤動作が直接人命を脅かしあるいは人体に危害を及ぼすおそれのある機器・装置・システム(医療機器、輸送機器、航空宇宙機、原子力制御、燃料制御、各種安全装置など)へのご使用を意図して設計・製造されたものではありません。上記特定用途に使用された場合、いかなる責任もラピスセミコンダクタは負うものではありません。上記特定用途への使用を検討される際は、事前にローム営業窓口までご相談願います。

本資料に記載されております製品および技術のうち「外国為替及び外国貿易法」に該当する製品または技術を輸出する場合、または国外に提供する場合には、同法に基づく許可が必要です。

Copyright 2012 - 2014 LAPIS Semiconductor Co., Ltd.

# ラピスセミコンダクタ株式会社

〒222-8575 神奈川県横浜市港北区新横浜 2-4-8 http://www.lapis-semi.com

ラピスセミコンダクタ株式会社

## はじめに

この度は、弊社商品をご購入いただき、誠にありがとうございます。本商品をご使用になる前に、この「スタート ガイド」をお読みの上、正しくお使いください。また、お読みになられた後も大切に保管してください。本スタート ガイドは添付品と接続方法について記載したものです。

本書のほかに以下に示すマニュアルが用意されておりますので、必要に応じてあわせてお読み下さい。

- ML7396 または ML7396A\_B\_E データシート
- ML7396 ファミリ LSI デザインガイド
- ML7396 ファミリ LSI 簡易 MAC ユーザーズマニュアル

ラビスセミコンダクタ株式会社

# 表記法

| 分類      | 表記法                                                                                             | 説 明                                                                                                    |
|---------|-------------------------------------------------------------------------------------------------|----------------------------------------------------------------------------------------------------|
| ● 数値    | 0x <i>nn</i><br>0b <i>nnnn</i>                                                                  | 16 進数を表します。<br>2 進数を表します。                                                                                                    |
| ● アドレス  | 0xnnnn_nnnn                                                                                     | 16 進数を表します。(0xnnnnnnn を示します)                                                                                                    |
| ● 単位    | ワード, WORD<br>バイト, BYTE<br>メガ, M<br>キロ, K<br>キロ, k<br>ミリ, m<br>マイクロ, μ<br>ナノ, n<br>セカンド, s (小文字) | 1 ワード = 32 ビット<br>1 バイト = 8 ビット<br>$10^{6}$<br>$2^{10} = 1024$<br>$10^{3} = 1000$<br>$10^{-3}$<br>$10^{-6}$<br>$10^{-9}$<br>秒                 |
| ● 用語    | "H"レベル<br>"L"レベル                                                                                | 電圧の高い側の信号レベルで、電気的特性で規定された<br>$V_{\rm H}$ 、 $V_{\rm OH}$ の電圧レベルを示します。<br>電圧の低い側の信号レベルで、電気的特性で規定された<br>$V_{\rm IL}$ 、 $V_{\rm OL}$ の電圧レベルを示します。 |
| ● レジスタ言 | 说明図                                                                                             |                                                                                                    |

読み書き属性:Rは読み出し可能、Wは書き込み可能なことを表します。 MSB:8ビットのレジスタ(メモリ)の最上位ビット LSB:8ビットのレジスタ(メモリ)の最下位ビット

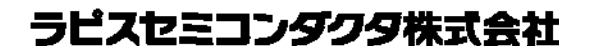

# 目次

| よじめに                      | ii  |
|---------------------------|-----|
| 表記法                       | iii |
| 目次                        | iv  |
| L. 本商品の取り扱い上のご注意          | .1  |
| 2. セットアップフロー              | .2  |
| STEP1 梱包内容の確認             | .2  |
| STEP2 評価ボードと制御ボードの接続      | .3  |
| STEP3 シリアル通信ソフトウェアのセットアップ | .6  |
| 牧版履歴                      | .9  |

### 1. 本商品の取り扱い上のご注意

- ・ 本商品は評価キットです。評価用としてのみご利用いただけます。
- ・ 本商品のアプリケーションソフトウェアは、日本語版 Windows XP がインストールされているパソコンでご使用ください。
- ・ 本商品のソフトウェアの全部または一部を著作権の許可なく複製したり、複製物を頒布したりすると、著作権の侵害となり ます。
- ・ 本商品の改造及び違法な使用に関しては、いかなる責任も負いかねます。
- ・ 万一、本商品から有害な電波干渉の事例が発生した場合は、速やかに使用周波数を変更するかまたは電波の出力を停止し、混信回避のための処置等を行なってください。
- ・ 出荷時の評価ボードは200kbps以下のデータレート、920MHz帯の定数に設定してあります。これ以外の条件で評価される場合には、デザインガイドを参照の上定数を変更してからご使用ください。

### 2. セットアップフロー

梱包内容の確認から、組み立てまでのフローです。

STEP 1

梱包内容の確認

- STEP 2 評価ボードと制御ボードの接続
- STEP 3 シリアル通信ソフトウェアのセットアップ

#### STEP1 梱包内容の確認

箱をあけて、最初に次の品物が全てそろっていることを確認してください。 万一、不足していたり、破損している場合は、ご購入元までご連絡ください。

- ※ CD-ROMとBNCケーブル(BER 測定時のみ使用します)は初回購入時のみ梱包されております。
- ※ 出荷時期により、実装部品等が写真と一部異なる場合があります。
- ※ 安定化電源、RS-232C ケーブル(ストレート)、シリアル通信ソフトウェア(TeraTerm)は別途ご用意ください。

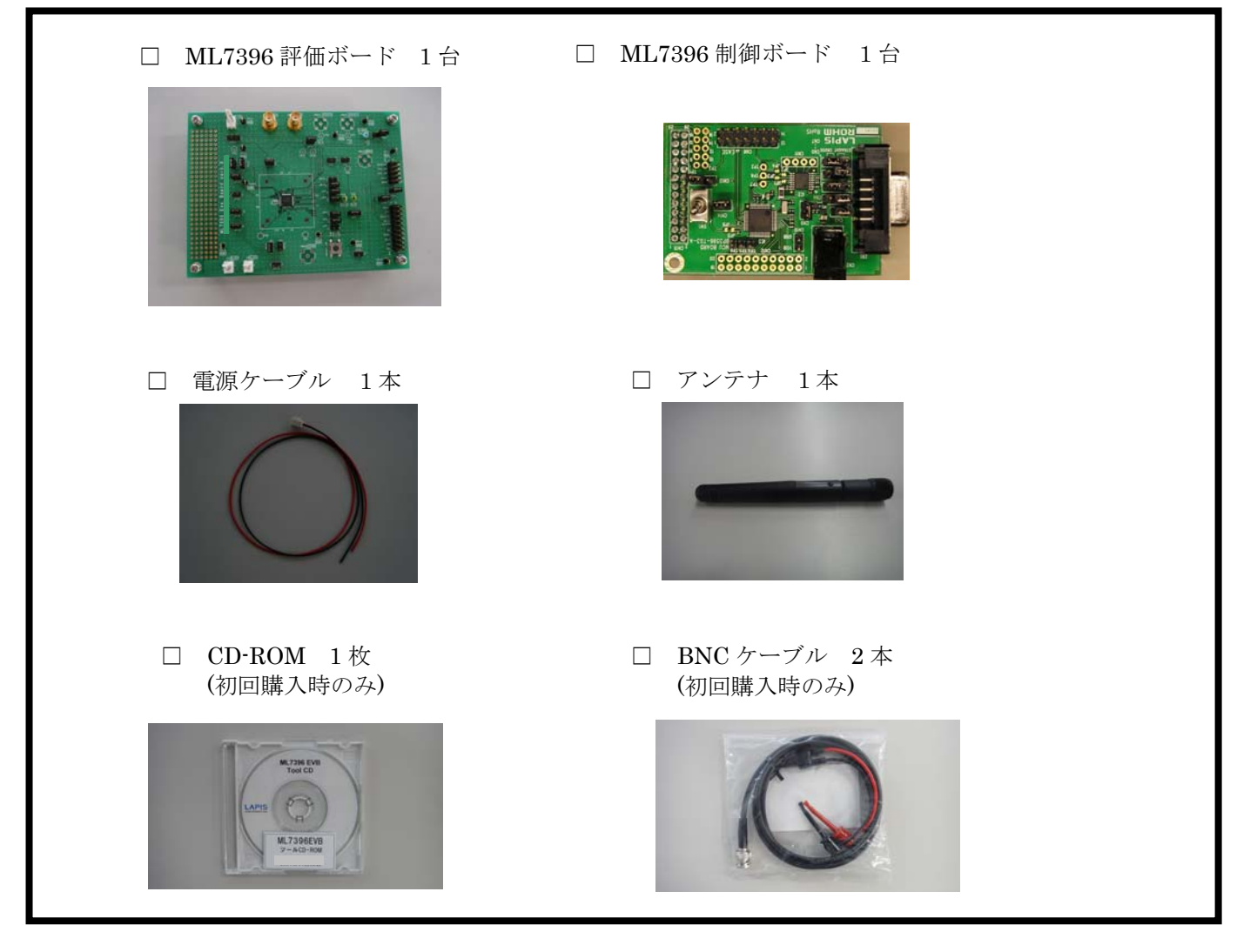

#### STEP2 評価ボードと制御ボードの接続

本章では、評価ボードと制御ボードの接続方法を説明します。

※ 各ボードを接続したり、取り外しをする場合は、必ず電源をオフにした状態で行なってください。

下の写真で評価ボードと制御ボードのそれぞれで太く囲まれているコネクタを合わせ挿し込んでください。

- ※ モジュールを斜めに挿し込むと、コネクタの破損の危険があります。
- ※ 評価ボードに制御ボードを挿し込んだ状態で落下させたり、強い衝撃を与えるとコネクタの破損の危険があります。 使用後は、評価ボードを制御ボードから取り外して保管してください。

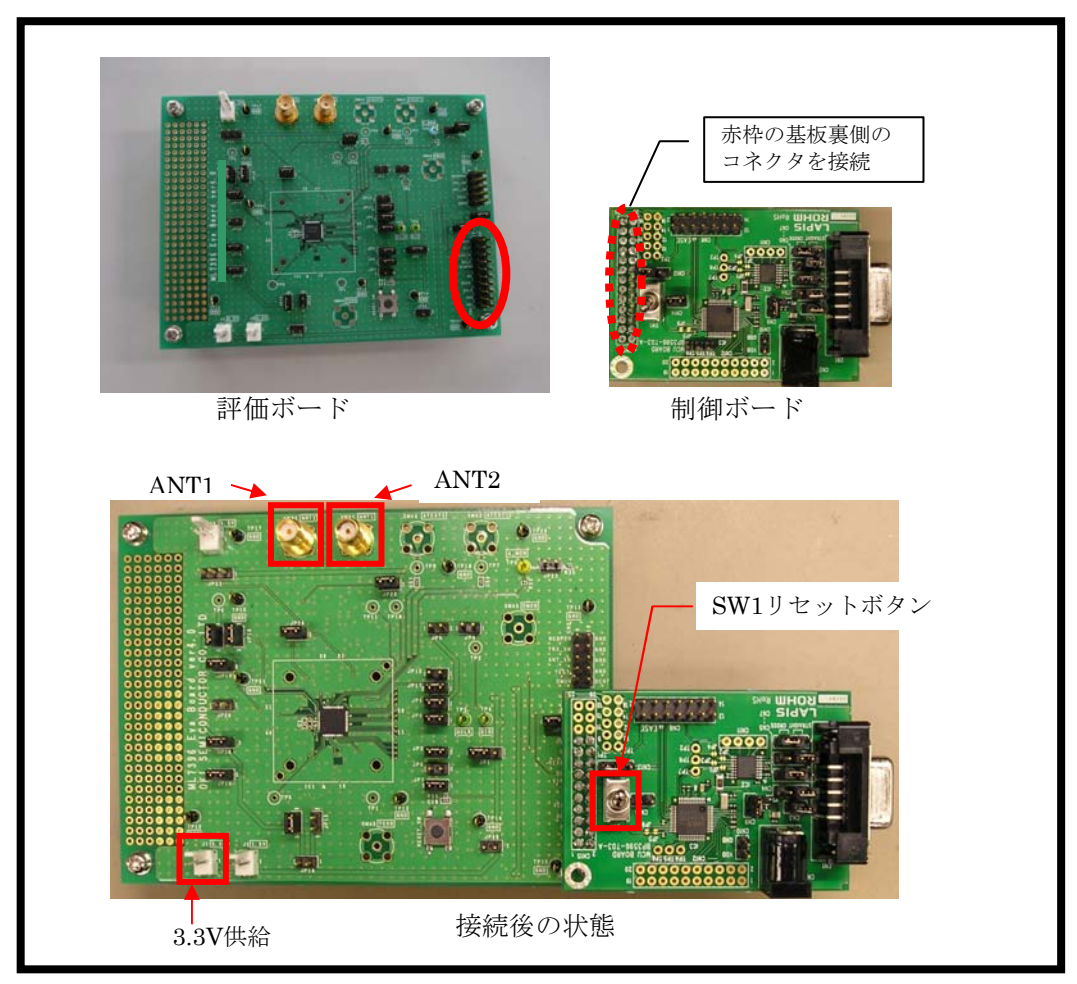

図 1:評価ボードと制御ボードの接続

制御ボードの設定について説明します。

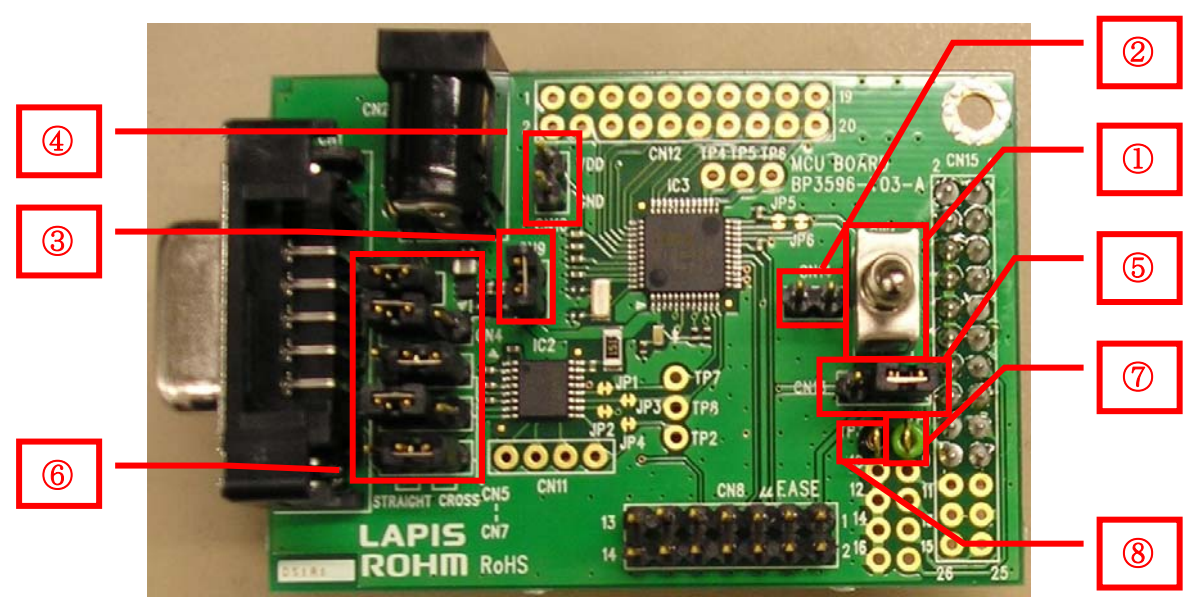

図 2:制御ボード概観図

#### 表 1:制御ボード主要部説明

| 番号         | 記号          | 機能                                              |
|------------|-------------|-------------------------------------------------|
|            |             | CN14をショートした場合                                   |
| 1          | SW1         | トグルスイッチを CN13 側に倒したとき(図の下側):CPU リセット            |
|            |             | トグルスイッチを SW1 のシルク側に倒したとき(図の上側):CPU リセット解除       |
| 2          | CN14        | ML610Q482 のリセット端子と SW1 を繋げます。                   |
| 3          | CN9         | 外部 5.0V 電源を使用するときにショートします。                      |
| 4          | CN10        | 外部電源供給ピンです。 常にオープン設定で使用してください。                  |
|            |             | 制御ボードの電源ラインを切り替えます。                             |
|            |             | 1-2 ショート(ジャンパピンが図の右側):評価ボードの電源ラインと繋がります。        |
| 5          | CN13        | ※通常はこの状態で、評価ボード側から電源を供給します。                     |
|            |             | 2-3 ショート(ジャンパピンが図の左側):CN8(μEASE)からの電源ラインと繋がります。 |
|            |             | オープン:CN2 また CN8 より電源を供給してください。                  |
| 6          | CN3~<br>CN7 | RS232-C インタフェースを設定します。ストレートケーブル用の設定に固定してください。   |
| $\bigcirc$ | TP1         | PER 測定(SG UND オプション)時に使用します。                    |
| 8          | TP3         | PER 測定(SG UND オプション)時に使用します。                    |

評価ボードのジャンパ機能と推奨設定を以下に示します。

| JP<br>No. |                          | 機能                                      | 推奨設定             | 備考                                      |
|-----------|--------------------------|-----------------------------------------|------------------|-----------------------------------------|
| 1         |                          | 1-2:PullUp、2-3:PullDown                 | 2-3              | PullUp はテスト用です。必ず PullDown<br>設定してください。 |
| 2         | REG_PDIN 起化              | Short:基板入力、Open:MCU 入力                  | Short            | Open はテスト用です。必ず Short 設定<br>してください。     |
| 3<br>4    | DMON バイアス調整              | Short:バイアス入力(1/2VDD)、<br>Open:無入力       | Open             | テスト用です。Open 設定で使用してく<br>ださい。            |
| 5         | TEST 端子設定                | Short : 通常設定、<br>Open : (VDD 入力で)テストモード | Short            | テストモードはラピスデバッグ用です。                      |
| 6         | MCU リセット供給<br>※1         | Short:供給する、Open:供給しない                   | Short            | MCU からリセットをかけるときは Short<br>してください。      |
| 7         | RESET SW 接続<br>※1        | Short:接続する、Open:接続しない                   | Open             | 基板のリセットスイッチを使用する場<br>合は Short してください。   |
| 8         | MCU 基板電源配給               | Short:配給する、Open:配給しない                   | Short            |                                         |
| 9         | VDDIO 電源供給               | Short:供給する、Open:供給しない                   | Short            |                                         |
| 10        | VDD_REG 電源供給             | Short:供給する、Open:供給しない                   | Short            |                                         |
| 11        | VDD_CP 電源供給              | Short:供給する、Open:供給しない                   | Short            |                                         |
| 12        | 外部 PA(未実装)制御             | Short:制御する、Open:制御しない                   | Open             | 外部 PA は未実装です。Open にて使<br>用してください。       |
| 13        | REG_CORE 電源供給            | Short:供給する、Open:供給しない                   | Open             |                                         |
| 14        | Core 電源外部供給              | Short:供給する、Open:供給しない                   | Open             |                                         |
| 15        | REG_OUT 電源配給             | Short:配給する、Open:配給しない                   | Short            |                                         |
| 16        | VDD_VCO 電源供給             | Short:供給する、Open:供給しない                   | Short            |                                         |
| 17        | VDD_IF 電源供給              | Short:供給する、Open:供給しない                   | Short            |                                         |
| 18        | VDD_RF 電源供給              | Short:供給する、Open:供給しない                   | Short            |                                         |
| 19        | VDD_PA 電源供給              | Short:供給する、Open:供給しない                   | Short            |                                         |
| 20        | DMON-CN1 接続              | Short:接続する、Open:接続しない                   | Short            | DMON 出力を MCU でモニタしない場<br>合は Open 可      |
| 21        | <b>めぶ DA (</b> キ宝壮) 電酒併給 |                                         |                  |                                         |
| 21        | 外的FA(不关表) 电源供和           | 2−3:PA 外部電源供給                           | Open             |                                         |
| 22        | ANT_SW 制御                | Short:制御する、Open:制御しない                   | Short            |                                         |
| 23        | 温度計使用                    | Short:使用する、Open:使用しない                   | Short or<br>Open |                                         |
| 24        | PA 電源供給                  | Short:PA 内部電源供給、<br>Open:PA 外部電源供給      | Short            |                                         |
| 25        | IC4 電源供給                 | Short:供給する、Open:供給しない                   | Open             | TCXO 用レギュレータ(IC4) 電源供給                  |
| 26        | Loop Filetr 電圧モニタ        | Short:モニタ出力、Open:通常設定                   | Open             | ボード出荷時の調整用です。必ず<br>Open にて使用してください。     |

※1: JP6 と JP7 の両方を Open にしないでください。

#### STEP3 シリアル通信ソフトウェアのセットアップ

本章では、評価キットの操作のために使用するシリアル通信ソフトのセットアップに関して説明します。

- ※ シリアル通信ソフトウェアとして Tera Term(フリーソフトウェア)を推奨しています。 簡易 MAC で使用するマクロは、Tera Term のマクロ言語で記述されております。 本操作を始める前に、ダウンロードしてください。
- ① Tera Term を評価で使用するパソコンにインストールしてください。
- ② 評価ボードとマイコンボードを接続してください。
- ③ マイコンボードをRS232C ケーブル(ストレート)で Tera Term をインストールしたパソコンと接続してください。
- ④ Tera Term を起動してください。
  起動後図3の画面が表示されます。

| Eile | a Term - [disconne<br><u>E</u> dit <u>S</u> etup C <u>o</u> r | ected]VT<br>htrol <u>W</u> ind | dow <u>H</u> elp   |                    | [  | <u> </u> |
|------|---------------------------------------------------------------|--------------------------------|--------------------|--------------------|----|----------|
|      | Tera Term: New cor                                            | nnection                       |                    |                    |    | ×        |
|      | • <u>T</u> CP/IP                                              | Host:                          | myhost.mydor       | main               | •  |          |
|      |                                                               | -                              | I⊠ T <u>e</u> lnet | TCP <u>p</u> ort#: | 23 |          |
|      | Serial                                                        | Po <u>r</u> t:                 | COM1 -             |                    |    |          |
|      | <u></u>                                                       | OK                             | Cancel             | <u>H</u> elp       |    |          |
| 1.   |                                                               | _                              |                    |                    |    |          |
|      |                                                               |                                |                    |                    |    | •        |

#### 図 3 Tera Term 起動画面

⑤ "Serial"を選択し、"Port:"コンボボックスで使用する COM ポートを選択してください。

⑥ 起動後、"Setup"メニュー => "Serial port..."を選択し図 4 を参考に設定を変更し OK ボタンを押してください。
 設定値 Baud Rate: 38400
 Data: 8 bit
 Parity: none
 Stop: 1 bit
 Flow Control: hardware

⑦ "Setup"メニュー => "Terminal..."を選択し図 4 を参考に設定を変更し"OK"ボタンを押してください。
 設定値 New-line
 Receive: CR+LF
 Transmit: CR
 Local echo: チェックする

| File Edit Setup Control Window Help      Image: Setup Control Window Help      Image: Setup Control Window Help      Image: Setup Control Window Help      Image: Setup Control Control Contrective |                                                                                                    |  |  |  |  |  |
|----------------------------------------------------------------------------------------------------|----------------------------------------------------------------------------------------------------|--|--|--|--|--|
| Tera Term: Serial port setup      Port:    COM7    OK      Baud rate:    38400       Data:    8 bit     Cancel      Parity:    none      Help      Stop:    1 bit     Help      Flow control:    hardware        Transmit delay     msec/char    msec/line      シリアルポート設定画面                                                                                                    | Tera Term: Terminal setup    New-line    OK      Ierminal size    New-line    OK      Ierminal size    Ierminal size    OK      Ierminal size    Ierminal size    OK      Ierminal size    Ierminal size    OK      Ierminal size    Ierminal size    OK      Ierminal ID:    Ierminal IC    Ierminal IC      Ierminal ID:    Ierminal IC    Ierminal IC      Ierminal ID:    Ierminal IC    Ierminal eco      Answerback:    Ierminal for ansmiti    Ierminal for ansmiti      SJIS    Ierminal for ansmiti    Ierminal for ansmiti      SJIS    Ierminal for ansmiti    Ierminal for ansmiti      SJIS    Ierminal for ansmiti    Ierminal for ansmiti      Ierminal ID:    Ierminal for ansmiti    Ierminal for ansmiti      SJIS    Ierminal for ansmiti    Ierminal for ansmiti      Ierminal Ierminal Iermin |  |  |  |  |  |

図 4 Tera Term 通信設定

- ⑧ 評価ボードの電源 3.3V を供給してください。
- ⑨ シリアル通信用ソフトウェアから"RREG 6C"を入力してください。図 5 のように"OK 88"が表示されれば正常です。

| 🛎 GOM7:115200baud - Tera Term VT 📃 🗖 🔀 |       |       |                     |          |                 |        | X                       |
|----------------------------------------|-------|-------|---------------------|----------|-----------------|--------|-------------------------|
| ファイル(E)                                | 編集(E) | 設定(S) | בטאם- <i>וו</i> עם) | ウィンドウ(W) | Resi <u>z</u> e | ヘルプ(円) |                         |
| RREG 6C<br>OK 88                       |       |       |                     |          |                 |        |                         |
|                                        |       |       |                     |          |                 |        | $\overline{\mathbf{v}}$ |
|                                        |       |       |                     |          |                 | >      | :                       |

図 5 RREG 6C 後の画面

以上で、本商品の使用準備は完了です。

この後は、添付の簡易 MAC ユーザーズマニュアルを参照の上、通信テストを実施して、機器の接続状態および正しく動作することを確認してください。

## 改版履歴

|                                | 発行日        | ページ |     | 亦再由穷                     |  |
|--------------------------------|------------|-----|-----|--------------------------|--|
| トイエンント NO.                     |            | 改版前 | 改版後 |                          |  |
| FJXL7396 EVA_<br>startguide-01 | 2012.05.18 | -   | -   | 初版                       |  |
| FJXL7396 EVA_<br>startguide-02 | 2012.09.28 |     |     | TeraTermPRO→TeraTerm へ修正 |  |
| FJXL7396 EVA_<br>startguide-03 | 2012.10.22 | 2   | 2   | 梱包内容の変更                  |  |
|                                |            | 3   | 3   | ボード接続内容の変更               |  |
| FJXL7396 EVA_<br>startguide-04 | 2014.02.06 | 2   | 2   | 梱包内容の変更                  |  |
|                                |            | -   | 3   | 制御ボードの設定を追加              |  |
|                                |            | _   | 4   | 評価ボードのジャンパ設定を追加          |  |

(注意) 誤記、表現の変更および修正は含まれません。